## HP Scanjet 3800 -valokuvaskanneri Käyttöopas

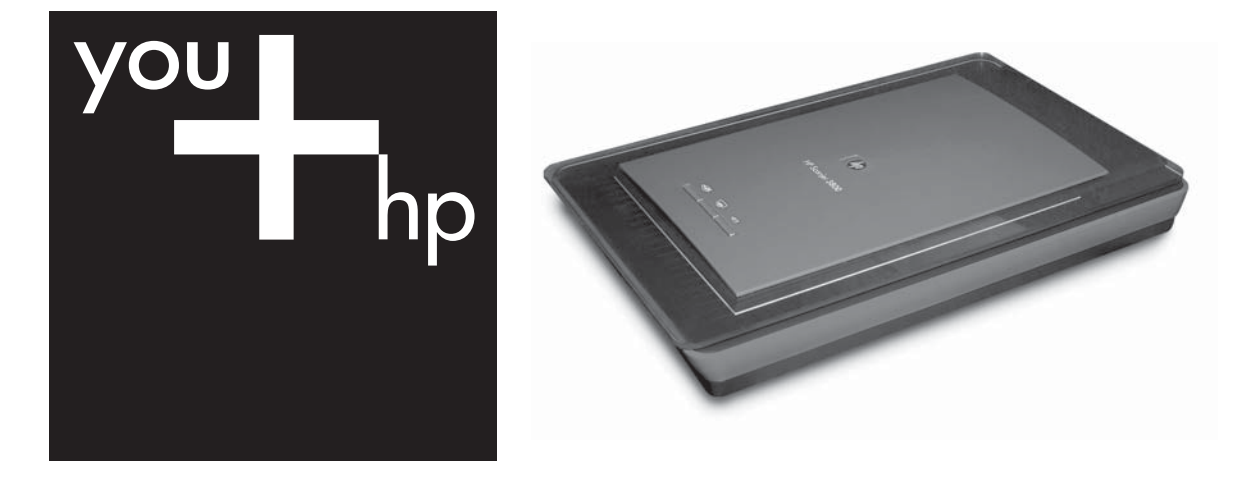

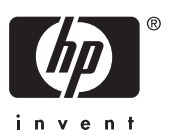

HP Scanjet 3800

Käyttöopas

#### Tekijänoikeudet ja käyttöoikeus

© 2005 Copyright Hewlett-Packard Development Company, L.P.

Kopioiminen, sovittaminen tai kääntäminen ilman etukäteen saatua kirjallista lupaa on kielletty muutoin kuin tekijänoikeuslain sallimalla tavalla.

Tämän asiakirjan sisältämät tiedot voivat muuttua ilman ennakkoilmoitusta.

HP:n tuotteiden ja palvelujen ainoat takuut on esitetty kyseisten tuotteiden ja palvelujen mukana toimitettavissa takuuilmoituksissa. Tämä asiakirja ei laajenna takuita millään tavalla. HP ei ole vastuussa teknisistä tai painoteknisistä syistä johtuvista virheistä tässä asiakirjassa tai tietojen puutteellisuudesta.

#### Tavaramerkkitiedot

Microsoft ja Windows ovat Microsoft Corporationin rekisteröityjä tavaramerkkejä.

## Sisältö

| 1 | Skannerin käyttäminen                                       | 2  |
|---|-------------------------------------------------------------|----|
|   | Skannerin asentaminen ja alustus                            | 2  |
|   | Lisätietojen saaminen                                       | 2  |
|   | HP Image Zone -ohjelman käyttäminen                         | 2  |
|   | Yleistä etupaneelista ja lisälaitteista                     | 3  |
|   | Yleistä skannaamisesta                                      | 3  |
|   | Kuvien ja asiakirjojen skannaaminen                         | 4  |
|   | Useiden kuvien skannaaminen kerralla                        | 6  |
|   | Filmin skannaaminen                                         | 7  |
|   | Kopioiden tekeminen                                         | 9  |
|   | Skannatun asiakirjan tai kuvan jakaminen                    | 9  |
|   | Skannausasetusten muuttaminen                               | 10 |
| 2 | Huoltaminen ja ylläpito                                     | 11 |
|   | Skannerin lasin puhdistaminen                               | 11 |
|   | Läpinäkyvien materiaalien sovittimen puhdistaminen          | 11 |
| 3 | Vianmääritys                                                | 12 |
|   | Skannerin asennukseen liittyvät ongelmat                    | 12 |
|   | Skannerin käynnistämiseen ja laitteeseen liittyvät ongelmat | 13 |
| 4 | Tuotetuki                                                   | 15 |
|   | Helppokäyttöisyyden sivusto                                 | 15 |
|   | HP Scanjet -sivusto                                         | 15 |
|   | Tukiprosessi                                                | 15 |
| 5 | Lainsäädännölliset tiedot ja tuotemääritykset               | 17 |
|   | Skannerin tiedot                                            | 17 |
|   | Läpinäkyvien materiaalien sovittimen tuotetiedot            | 17 |
|   | Käyttöympäristö                                             | 18 |
|   |                                                             |    |

## **1** Skannerin käyttäminen

Tässä käyttöoppaassa on ohjeita siitä, miten HP Scanjet 3800 -valokuvaskanneri ja sen lisälaitteet otetaan käyttöön, miten asennusongelmat voidaan ratkaista ja miten otetaan yhteys asiakastukeen.

## Skannerin asentaminen ja alustus

Skannerin ja skannausohjelmiston asennusohjeet ovat skannerin mukana toimitetussa Asennusoppaassa.

## Lisätietojen saaminen

Lisätietoja skannerista ja skanneriohjelmistosta on näyttöön tulevassa Ohjeessa. Jos olet asentanut skannerin mukana toimitetun HP Image Zone -ohjelmiston, kaksoisnapsauta **HP:n ratkaisukeskus** -kuvaketta työpöydällä ja valitse **Käytönaikainen opas**.

**Macintosh-käyttäjät:** Lisätietoja skannausprosessista on Macintosh HP Image Zone - ohjelman käytönaikaisissa ohjeissa.

## HP Image Zone -ohjelman käyttäminen

Kun olet asentanut HP Image Zone -ohjelman, työpöydällä on kaksi kuvaketta. Kuvakkeilla avataan kaksi ohjelmaa skannausta ja skannattujen kuvien muokkausta varten.

Lisätietoja **HP:n ratkaisukeskus**- ja **HP Image Zone** -ohjelmistojen käyttämisestä on käytönaikaisessa ohjeessa.

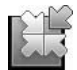

HP:n ratkaisukeskuksen avulla voit aloittaa kuvien ja asiakirjojen skannauksen. HP:n ratkaisukeskuksen avulla voit

- suorittaa skannaus- ja kopiointitoimintoja
- käyttää ohje- ja vianmääritystietoja
- käynnistää HP Image Zone -ohjelman skannattujen kuvien muokkausta varten
- muuttaa asetuksia.

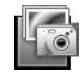

HP Image Zone -ohjelmaa käytetään kuvien käsittelyyn, tulostamiseen, arkistointiin ja jakamiseen skannaamisen jälkeen. Voit käynnistää HP Image Zone -ohjelman työpöydän kuvakkeesta tai HP:n ratkaisukeskuksesta.

Skannauksen aloittaminen:

Kaksoisnapsauta **HP:n ratkaisukeskus** -kuvaketta työpöydällä, napsauta skannerin välilehteä ja napsauta sitten tehtävää, jonka haluat suorittaa.

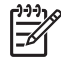

Huomautus Jos HP:n ratkaisukeskus -kuvaketta ei ole työpöydällä, valitse Käynnistä, Ohjelmat (tai Kaikki ohjelmat), HP ja sitten HP:n ratkaisukeskus.

## Yleistä etupaneelista ja lisälaitteista

Tässä osassa on tietoja skannerin etupaneelista ja läpinäkyvien materiaalien sovittimesta.

#### Etupaneelin painikkeet

| Kuvake       | Ominaisuuden<br>nimi                          | Kuvaus                                                                                                    |
|--------------|-----------------------------------------------|----------------------------------------------------------------------------------------------------|
| $\bigotimes$ | <b>Skannaa</b> -<br>painike                   | Valokuvien, piirrosten, asiakirjojen tai muiden kohteiden skannaus.                                                                                            |
|              | Kopioi-painike                                | Skannaa kuvan ja lähettää sen tulostimeen tulostusta varten.                                                                                                   |
| ≣⊠           | <b>Skannaa</b><br><b>Shareen</b> -<br>painike | Kohteiden skannaus jaettaviksi. Voit helposti jakaa<br>kuvia HP Instant Share -ohjelman avulla tai lähettää<br>monisivuisia asiakirjoja sähköpostin liitteinä. |

#### Läpinäkyvien materiaalien sovitin

Voit käyttää läpinäkyvien materiaalien sovitinta 35 millimetrin kokoisten diakuvien tai negatiivien skannaamiseen. Lisätietoja läpinäkyvien materiaalien sovittimesta on kohdassa Filmin skannaaminen.

### Yleistä skannaamisesta

Voit aloittaa skannauksen seuraavilla tavoilla:

- Etupaneelin painikkeiden avulla pääset alkuun nopeasti perustoimintoja käyttäen
- HP:n ratkaisukeskuksesta voit paremmin ohjata skannausta
- Muista ohjelmista

#### Skannauksen aloittaminen skannerin etupaneelin painikkeilla

Skannerin etupaneelin painikkeilla voidaan käynnistää skannauksen perustoimintoja, kuten kuvien ja asiakirjojen skannaaminen. Tässä käyttöoppaassa on etupaneelin painikkeiden käyttöohjeet. Kehittyneemmistä toiminnoista on lisätietoja HP:n ratkaisukeskuksen käytönaikaisessa ohjeessa.

#### Skannaaminen HP:n ratkaisukeskuksesta

Käytä skannauksessa HP:n ratkaisukeskusta, jos haluat tehdä skannauksen tavallista huolellisemmin (esimerkiksi kun haluat esikatsella skannattavaa kuvaa, ennen kuin aloitat sen skannauksen, käyttää lisätoimintoja tai muuttaa skannausasetuksia).

HP:n ratkaisukeskuksen käynnistäminen:

- 1. Tee jokin seuraavista:
  - Kaksoisnapsauta Windowsin työpöydällä olevaa HP:n ratkaisukeskus kuvaketta.

- b. Napsauta tehtäväpalkissa Käynnistä, valitse Ohjelmat tai Kaikki ohjelmat, HP ja sitten HP:n ratkaisukeskus.
- 2. Jos asennettuja HP-laitteita on useita, valitse skannerin välilehti. HP:n ratkaisukeskuksessa näkyvät vain valittuun HP-laitteeseen liittyvät toiminnot, asetukset ja tukivaihtoehdot.

#### Skannaamisen aloittaminen muista ohjelmistosovelluksista

Voit skannata kuvan suoraan johonkin ohjelmaan, jos kyseinen ohjelma on TWAINyhteensopiva. Tavallisesti ohjelma on TWAIN-yhteensopiva, jos siinä on vaihtoehto, jonka nimi on esimerkiksi **Hae**, **Skannaa** tai **Tuo uusi kohde**. Jos et ole varma, onko ohjelma yhteensopiva, tai et tiedä käytettävän komennon nimeä, tutustu ohjelman käyttöohjeisiin.

## Kuvien ja asiakirjojen skannaaminen

Voit skannata nopeasti kuvia tai asiakirjoja.

- Valitse alkuperäiskappaleen tyyppi asiakirja tai kuva
- Kuvan skannaaminen
- Asiakirjan skannaaminen

#### Valitse alkuperäiskappaleen tyyppi – asiakirja tai kuva

Alkuperäiskappaleen tyypiksi on kaksi vaihtoehtoa: **Asiakirja** tai **Kuva**. Skanneri valitsee optimiasetukset valintasi perusteella. Seuraavan taulukon avulla voit määrittää, kumpi alkuperäiskappaleen tyyppi vastaa skannattavaa kohdetta.

| Alkuperäinen kohde                | Valittava alkuperäiskappaleen tyyppi |
|-----------------------------------|--------------------------------------|
| Tekstiä tai tekstiä ja grafiikkaa | Asiakirja                            |
| Valokuva tai kuva                 | Kuva                                 |

#### Kuvan skannaaminen

Skannaa-painikkeella (S) voit skannata valokuvia ja kuvia.

Lisätietoja diakuvien tai negatiivien skannaamisesta on ohjeaiheessa Filmin skannaaminen.

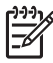

**Huomautus** Jos haluat esikatsella skannattuja kuvia ennen niiden lähettämistä, valitse **Näytä esikatselu** -vaihtoehto **HP:n skannausohjelmiston** valintaikkunasta. Katso myös käytönaikaisen ohjeen kohtaa *Skannatun kuvan esikatselu*.

1. Aseta alkuperäiskappale skannattava puoli skannerin lasia vasten kohdistinmerkin osoittamaan kohtaan ja sulje kansi.

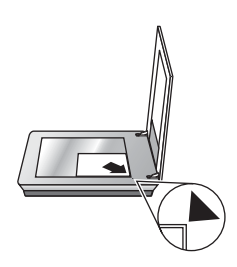

- Paina Skannaa-painiketta (
   HP:n skannausohjelmiston valintaikkuna tulee näyttöön.
- 3. Valitse Skannaa.
- 4. Kun skannaus on valmis, voit skannata toisen kohteen asettamalla sen skannerin lasille ja valitsemalla Skannaa tai lopettaa skannauksen valitsemalla Valmis. Ohjelma tallentaa skannatun kohteen Omat tiedostot -kansiossa olevan Omat skannaukset -kansion alikansioon. Nykyinen vuosi ja kuukausi tulee alikansion nimeksi. Skannattu kuva lähetetään oletusasetuksen mukaan myös HP Image Zone -ohjelmaan.

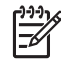

**Huomautus** Jos olet valinnut **Näytä esikatselu** -vaihtoehdon, voit aloittaa skannauksen valitsemalla esikatselunäytössä **Hyväksy**. Kun saat ohjelmalta kehotteen, skannaa muut kuvat valitsemalla **Kyllä** tai lähetä skannatut kuvat määritettyyn paikkaan valitsemalla **Ei**.

Vihje HP:n skannausohjelmisto voi automaattisesti korjata kuvasi tai palauttaa vanhojen kuvien haalistuneet värit. Voit ottaa kuvankorjauksen käyttöön tai poistaa sen käytöstä valitsemalla HP:n skannausohjelmiston
 Perustoiminnot-valikosta Automaattinen valokuvankorjaus -vaihtoehdon ja valitsemalla sitten haluamasi asetukset. Tämän toiminnon käyttäminen edellyttää, että Näytä esikatselu -valintaruutu on valittuna.

#### Asiakirjan skannaaminen

Skannaa-painikkeella (S) voit skannata asiakirjoja.

Skanneri skannaa alkuperäisen asiakirjan ja lähettää sen HP:n skannausohjelmiston valintaikkunassa valittuun kohteeseen.

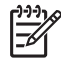

Huomautus Jos haluat esikatsella skannattuja kuvia ennen niiden lähettämistä, valitse Näytä esikatselu -vaihtoehto HP:n skannausohjelmiston valintaikkunasta, tai aloita skannaus HP:n ratkaisukeskuksesta. Katso myös käytönaikaisen ohjeen kohtaa Skannatun kuvan esikatselu.

1. Aseta alkuperäiskappale skannattava puoli skannerin lasia vasten kohdistinmerkkien osoittamaan kohtaan.

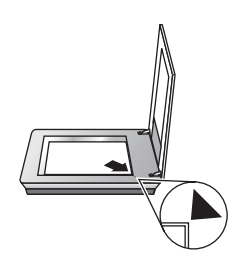

- 2. Paina Skannaa-painiketta (<>). HP:n skannausohjelmiston valintaikkuna tulee näyttöön.
- 3. Valitse **Mitä skannataan?** -otsikon alla **Asiakirja** ja valitse sitten jokin seuraavista vaihtoehdoista:
  - Väri Tämä on oletusasetus.
  - Harmaasävy alkuperäisen asiakirjan värit muunnetaan harmaasävyiksi, ja tiedostosta tulee pienempi kuin Väri-vaihtoehtoa käytettäessä.
  - Mustavalkoinen paras vaihtoehto mustavalkoisen piirroksen skannaukseen, mutta ei sovi värillisten tai harmaasävyistä koostuvan alkuperäisen asiakirjan skannaukseen, koska yksityiskohtia katoaa.
- 4. Valitse Skannaa.
- 5. Kun yksi sivu on valmis, aseta seuraava sivu lasille ja skannaa seuraava sivu tai asiakirja valitsemalla **Skannaa**.
- 6. Kun kaikki sivut on skannattu, valitse **Valmis**. Kun olet valinnut **Valmis**, ohjelma lähettää skannatun tiedoston määritettyyn paikkaan.

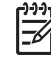

**Huomautus** Jos olet valinnut **Näytä esikatselu** -vaihtoehdon, voit aloittaa skannauksen valitsemalla esikatselunäytössä **Hyväksy**. Kun saat ohjelmalta kehotteen, skannaa muut sivut valitsemalla **Kyllä** tai lähetä skannatut sivut määritettyyn paikkaan valitsemalla **Ei**.

## Useiden kuvien skannaaminen kerralla

Voit skannata skannerin lasilta kerralla useita kuvia.

Asettele skannattavat kuvat HP-skannerin lasille. Jotta tulos olisi paras mahdollinen, jätä vähintään 6 mm (0,25 tuumaa) tilaa kuvien reunojen väliin. Noudata sitten kuvien skannaamiseen liittyviä ohjeita. Lisätietoja on kohdassa Kuvan skannaaminen.

Vihje Skannaa kaikki kuvat kerralla käyttämällä skannerin kannessa tai HP:n ¬□¬¬¬ ratkaisukeskuksessa olevaa Skannaa (↔) -painiketta.

## Filmin skannaaminen

Tässä osassa käsitellään sitä, kuinka positiiveja (kuten 35 mm:n diakuvia) ja negatiiveja skannataan läpinäkyvien materiaalien sovittimen avulla.

Vihjeitä filmin skannaamiseen on kohdassa Vihjeitä läpinäkyvien kohteiden skannaamiseen.

#### Positiivien skannaaminen (esimerkiksi 35 mm:n diat)

Tässä mallissa oleva läpinäkyvien materiaalien sovitin mahdollistaa enintään kahden 35 mm:n diakuvan skannaamisen samalla kertaa. Määrä vaihtelee diojen suunnan mukaan. Kun skannaat 35 millimetrin kokoisia diakuvia, käytä läpinäkyvien materiaalien sovittimeen kuuluvaa diapidikettä.

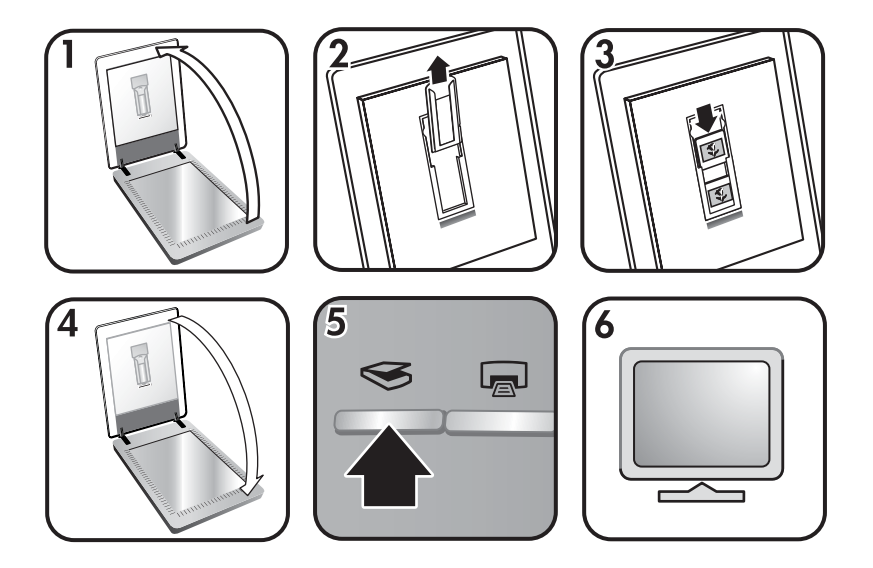

- 1. Avaa skannerin kansi.
- 2. Poista diapidikkeessä mahdollisesti oleva negatiivipidike.
- Aseta diat diapidikkeeseen. Aseta diat pidikkeeseen pystyasentoon yläreuna ylöspäin ja etupuoli itseesi päin.
- 4. Sulje skannerin kansi.

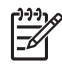

 Huomautus Varmista, että diat ovat tiiviisti paikallaan, eivätkä mene toistensa päälle. Älä paina Skannaa-painiketta, ennen kuin diat on ladattu ja kansi suljettu.

- Paina Skannaa (S) -painiketta tai valitse Skannaa filmi HP:n ratkaisukeskuksessa.
- 6. Valitse HP:n skannausohjelmiston valintaikkunassa Kuva.
- Valitse Skannaa positiiveja, myös 35 mm:n diat, käyttäen kalvoyksikköä. Jos haluat esikatsella skannattua kuvaa, valitse näytöstä Näytä esikatselu valintaruutu tai aloita skannaaminen HP:n ratkaisukeskuksesta.
- 8. Valitse Skannaa.

- Skannaa loppuun seuraamalla näyttöön tulevia ohjeita. Skannattu kuva lähetetään HP:n skannausohjelmiston valintaikkunassa valittuun kohteeseen.
- 10. Kun olet valmis, poista diat. Aseta negatiivipidike takaisin skannerin kanteen.

#### Negatiivien skannaaminen

Kun skannaat 35 millimetrin negatiiveja, käytä negatiivipidikettä. Negatiivipidikettä säilytetään diapidikkeessä, joka on osa kiinteää läpinäkyvien materiaalien sovitinta.

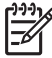

**Huomautus** 35 millimetrin negatiiveja skannattaessa on käytettävä negatiivipidikettä. Palauta negatiivipidike aina takaisin skannerin kannessa

olevaan diapidikkeeseen skannauksen päätteeksi.

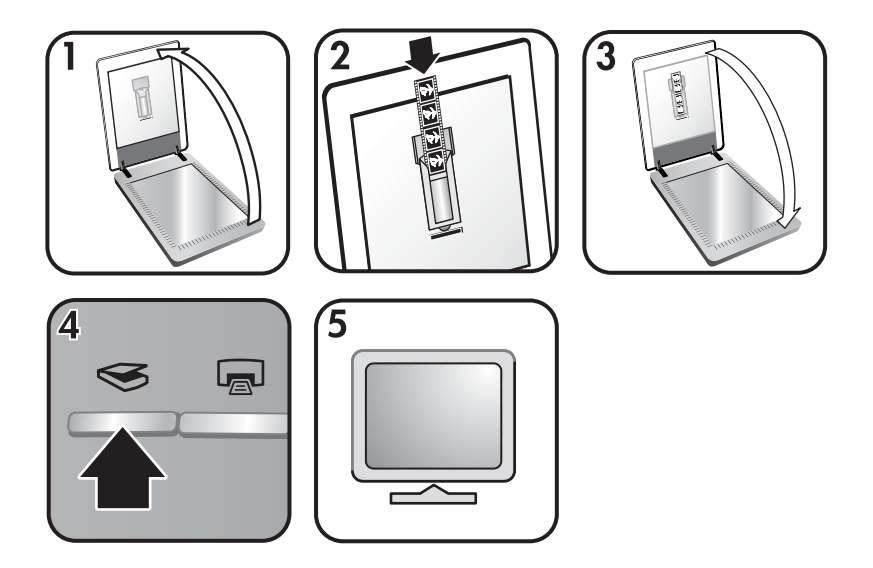

- 1. Avaa skannerin kansi ja irrota negatiivipidike diapidikkeestä
- 2. Aseta negatiivi negatiivipidikkeeseen pidikkeen kuvien mukaisesti.

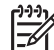

 Huomautus Negatiivit vahingoittuvat herkästi. Kosketa negatiiveja vain niiden reunoista.

Täytä pidikkeen käyttämättömät tilat tyhjällä materiaalilla.

- 3. Aseta negatiivipidike takaisin diapidikkeeseen ja sulje skannerin kansi.
- 4. Paina **Skannaa**-painiketta ( ) tai valitse **Skannaa filmi** HP:n ratkaisukeskuksessa.
- 5. Valitse Kuva.
- Valitse Skannaa negatiivit läpinäkyvien materiaalien sovittimesta. Jos haluat esikatsella skannattua kuvaa, valitse näytöstä Näytä esikatselu valintaruutu tai aloita skannaaminen HP:n ratkaisukeskuksesta.
- 7. Valitse Skannaa.
- 8. Skannaa loppuun seuraamalla näyttöön tulevia ohjeita.

Skannattu kuva lähetetään HP:n skannausohjelmiston valintaikkunassa valittuun kohteeseen.

9. Kun olet valmis, poista negatiivi pidikkeestä. Aseta negatiivipidike takaisin skannerin kanteen.

#### Vihjeitä läpinäkyvien kohteiden skannaamiseen

- Jos skannattava kohde on suurempi kuin läpinäkyvien materiaalien sovittimen avulla skannattavaksi soveltuvat kohteet, aseta kalvo skannerin lasille, pane kalvon päälle valkoinen paperiarkki ja skannaa normaaliin tapaan.
- Skannattaessa 35 millimetrin diakuvia tai negatiiveja skannerin ohjelmisto suurentaa kuvan automaattisesti noin 10 x 15 cm:n (4 x 6 tuuman) kokoiseksi. Jos haluat, että lopullinen kuva on suurempi tai pienempi, voit määrittää haluamasi lopullisen koon skannerin ohjelmiston Muuta kokoa -työkalulla. Skanneri skannaa kohteen valitsemasi kokoiseksi ja säätää tarkkuuden sen mukaan.
- Jos haluat skannata läpinäkyvien materiaalien sovittimen avulla positiiveja, esimerkiksi 35 mm:n dioja tai negatiiveja, paina skannerin yläosan Skannaapainiketta (
   tai valitse Skannaa filmi HP:n ratkaisukeskuksessa.

## Kopioiden tekeminen

Painamalla **Kopioi**-painiketta (🖃) voit skannata kuvan ja lähettää sen tulostimeen.

Etupaneelin **Kopioi**-painike on optimoitu skannaamaan ja tulostamaan skannerin lasilla olevan kohteen kopion. Jos haluat esimerkiksi vaalentaa tai tummentaa kuvaa tai muuttaa sen kokoa, valitse **HP:n kopiointivalintaikkunassa Peruuta**. Säädä asetuksia ja skannaa kuva. Jos käytät HP:n ratkaisukeskusta, voit myös valita **Kopioi**painikkeen ja säätää asetuksia esikatseluikkunassa.

- 1. Aseta alkuperäiskappale skannattava puoli skannerin lasia vasten kohdistinmerkkien osoittamaan kohtaan.
- 2. Paina Kopioi-painiketta (2). Oletustulostin tulostaa kopion.

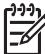

Huomautus Kopiointitoimintoon ei liity esikatselukuvaa.

## Skannatun asiakirjan tai kuvan jakaminen

Kuvien jakamisessa on suositeltavaa käyttää HP Instant Share -ohjelmaa.

Sähköposti on suositeltava asetus yksi- tai monisivuisten asiakirjojen jakamiseen.

- 1. Aseta alkuperäiskappale skannattava puoli skannerin lasia vasten kohdistinmerkkien osoittamaan kohtaan.
- 2. Paina Skannaa Shareen -painiketta (*≡*⊠). HP:n skannausohjelmiston valintaikkuna tulee näyttöön.
- 3. Valitse Skannaa kohteeseen alueella HP Instant Share tai Sähköposti.

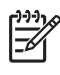

**Huomautus** Jos valitset **Sähköposti**-asetuksen, voit vaihtaa tiedostotyyppiä ja tallennusasetuksia. Lisätietoja HP Instant Share - ohjelmasta on HP Instant Share -ohjelman käytönaikaisessa ohjeessa. Lisätietoja on kohdassa Lisätietojen saaminen.

#### 4. Valitse Skannaa.

 Kun kaikki alkuperäiset on skannattu, valitse Valmis. Kun olet valinnut Valmis, ohjelma lähettää skannatun tiedoston HP Instant Share -ohjelmaan tai oletussähköpostiohjelmaasi.

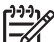

Huomautus Jos olet valinnut Näytä esikatselu -vaihtoehdon, voit aloittaa skannauksen valitsemalla esikatselunäytössä Hyväksy. Kun saat ohjelmalta kehotteen, skannaa muut kuvat valitsemalla Kyllä tai lähetä skannatut kuvat määritettyyn paikkaan valitsemalla Ei.

- 6. Valitse jokin seuraavista sen mukaan, minkä kohteen olet valinnut:
  - HP Instant Share: voit valita useita eri vaihtoehtoja skannattujen kuvien jakamiseen sukulaisten ja ystävien kanssa.
  - Sähköposti: käytä oletussähköpostiohjelmaasi sähköpostiviestin viimeistelyyn ja lähettämiseen kuvaliitteineen. Voit tarkastella skannattua kuvaa ennen sähköpostiviestin lähettämistä kaksoisnapsauttamalla liitettä.

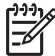

**Huomautus** Voit vaihtaa sähköpostiohjelman avaamalla HP:n ratkaisukeskuksen työpöydän kuvakkeen tai **Käynnistä**-valikon kautta, valitsemalla skannerivälilehden, valitsemalla **Asetukset**painikkeen ja valitsemalla sitten **Sähköpostiasetukset**. **Sähköpostiasetukset**-valintaikkuna tulee näyttöön. Valitse haluamasi sähköpostiohjelma ja valitse sitten **OK**.

### Skannausasetusten muuttaminen

HP:n ratkaisukeskuksessa voit muuttaa useita skannausasetuksia, kuten

- skannerin etupaneelin painikeasetuksia
- HP:n ratkaisukeskuksen painikkeiden skannausasetuksia
- automaattista valotusta ja muita skannausasetuksia.

Lisätietoja asetusten muuttamisesta on HP-skannauslaitteen käytönaikaisen ohjeen aiheessa **Skannausasetusten muuttaminen**. Lisätietoja käytönaikaisesta ohjeesta on kohdassa HP Image Zone -ohjelman käyttäminen.

# 2 Huoltaminen ja ylläpito

Puhdistamalla skanneri ajoittain varmistetaan, että skannauslaatu säilyy hyvänä. Huoltotarpeeseen vaikuttavat esimerkiksi skannerin käyttömäärä ja käyttöympäristö. Skanneri on hyvä puhdistaa tarpeen mukaan.

Tarkempia tietoja skannerin tarvitsemista huolto- ja ylläpitotoimista on käytönaikaisen ohjeen kohdassa Huoltaminen ja ylläpito. Valitse HP:n ratkaisukeskuksessa **Ohje** ja valitse sitten käyttämäsi skannerimallin ohjeosa.

Puhdistuksen ja ylläpidon yhteydessä puhdistetaan tavallisesti skannerin lasi ja läpinäkyvien materiaalien sovitin.

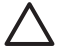

Varoitus Älä aseta skanneriin teräväreunaisia esineitä. Ne saattavat vahingoittaa skanneria. Ennen kuin asetat kohteen skannerin lasille, varmista, että kohde on kuiva eikä siitä irtoa mitään, mikä voi tarttua lasiin.

## Skannerin lasin puhdistaminen

- 1. Irrota USB-kaapeli ja virtajohto skannerista.
- 2. Pyyhi lasi puhtaaksi pehmeällä, nukkaamattomalla kankaalla, johon on suihkutettu mietoa lasinpuhdistusainetta. Kuivaa lasi kuivalla ja pehmeällä, nukkaamattomalla kankaalla.

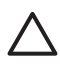

Varoitus Käytä vain lasinpuhdistusaineita. Älä käytä hankaavia aineita, asetonia, bentseeniä tai hiilitetraklorideja, jotka saattavat vahingoittaa skannerin lasia. Vältä myös isopropyylialkoholin käyttämistä, koska se saattaa jättää lasiin raitoja.

Älä suihkuta lasinpuhdistusainetta suoraan lasille. Jos lasinpuhdistusainetta käytetään liikaa, sitä voi valua reunoille. Tämä saattaa vahingoittaa skanneria.

3. Kun lasi on puhdistettu, kytke skannerin USB-kaapeli ja virtajohto.

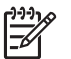

**Huomautus** Lisätietoja skannerin lasin alapinnan puhdistamisesta on Internetissä osoitteessa www.hp.com/support.

# Läpinäkyvien materiaalien sovittimen puhdistaminen

Puhdista läpinäkyvien materiaalien sovitin kuivalla pehmeällä kankaalla. Voit tarvittaessa suihkuttaa kankaaseen pienen määrän lasinpuhdistusainetta.

## 3 Vianmääritys

Tässä osassa käsitellään skanneriin ja läpinäkyvien materiaalien sovittimeen liittyvien ongelmien ratkaisuja.

## Skannerin asennukseen liittyvät ongelmat

Tässä osassa käsitellään asennukseen liittyvien ongelmien ratkaisuja.

#### Ohjelmiston asennuksen poistaminen ja asentaminen uudelleen

Ongelma voi johtua epätäydellisestä asennuksesta. Poista HP:n skannausohjelmiston asennus ja asenna se sitten uudelleen. HP:n skannausohjelmiston poistamiseen tarvitaan HP Image Zonen ohjelmisto-CD-levy.

Voit poistaa skannerin mukana toimitetun HP-ohjelmiston seuraavasti:

- 1. Valitse Käynnistä-valikon Asetukset-alivalikosta Ohjauspaneeli (Windows XP:ssä valitse Käynnistä ja Ohjauspaneeli).
- 2. Valitse Lisää tai poista sovellus (myös Windows XP:ssä vaihtoehdon nimi on Lisää tai poista sovellus) ja valitse sitten HP Scanjet -ohjelma.
- 3. Valitse Poista.
- 4. Valitse Lisää tai poista sovellus (myös Windows XP:ssä vaihtoehdon nimi on Lisää tai poista sovellus) ja valitse sitten HP Image Zone -ohjelma.
- 5. Asenna ohjelma uudelleen skannerin mukana toimitetun HP Image Zone ohjelmisto-CD-levyn avulla. Kun asetat CD-levyn asemaan, asennusliittymä tulee automaattisesti näkyviin. Valitse **HP Image Zone** -ohjelma asennettavaksi.

#### Tarkista kaapelit

| Kaapelin tyyppi | Toimenpide                                                                                                    |  |
|-----------------|----------------------------------------------------------------------------------------------------|--|
| Virtakaapeli    | Skanneri ja virtalähde on yhdistetty virtajohdolla.                                                                                                    |  |
|                 | <ul> <li>Tarkista, että virtajohto on kiinni skannerissa ja<br/>pistorasiassa tai ylijännitesuojassa.</li> <li>Jos virtajohto on kiinnitetty ylijännitesuojaan, varmista,<br/>että ylijännitesuoja on yhdistetty pistorasiaan ja että<br/>ylijännitesuoja on käytössä.</li> <li>Irrota skannerin virtajohto ja katkaise tietokoneesta virta.<br/>Odota yksi minuutti, kytke seuraavaksi skannerin<br/>virtajohto skanneriin ja käynnistä sitten tietokone.</li> </ul> |  |
| USB-kaapeli     | <ul> <li>Skanneri ja tietokone on yhdistetty USB-kaapelilla.</li> <li>Käytä skannerin mukana toimitettua kaapelia. Muut USB-kaapelit eivät välttämättä sovi käytettäväksi tämän skannerin kanssa.</li> <li>Tarkista, että USB-kaapeli on kiinnitetty kunnolla skanneriin ja tietokoneeseen.</li> </ul>                                                                                                    |  |

(jatkoa)

| Kaapelin tyyppi                                    | Toimenpide                                                                                                    |  |
|----------------------------------------------------|----------------------------------------------------------------------------------------------------|--|
|                                                    | Lisätietoja USB-kaapelin vianmäärityksestä on osoitteessa<br>www.hp.com/support. Valitse sivulta oma maasi ja etsi sitten<br>etsintätyökalulla USB-kaapelin vianmääritykseen liittyviä<br>aiheita. |  |
| Läpinäkyvien<br>materiaalien<br>sovittimen kaapeli | Läpinäkyvien materiaalien sovittimen kaapeli kytketään skannerin kannessa olevan läpinäkyvien materiaalien sovittimen ja skannerialustan väliin.                                                   |  |
|                                                    | Varmista, että kaapeli on kytketty pitävästi skannerin takaosaan.                                                                                                    |  |

# Skannerin käynnistämiseen ja laitteeseen liittyvät ongelmat

Tässä osassa käsitellään käynnistämiseen ja laitteeseen liittyvien ongelmien ratkaisuja.

#### Skannerin käynnistäminen uudelleen

Jos tietokone antaa skanneria käytettäessä ilmoituksen siitä, että skannerin käynnistäminen epäonnistui tai skanneria ei löytynyt, toimi seuraavasti:

- 1. Sulje HP Image Zone -ohjelma, jos se on käynnissä.
- 2. Irrota johto, jolla skanneri on kytketty tietokoneeseen.
- 3. Katkaise tietokoneesta virta yhden minuutin ajaksi ja käynnistä sitten tietokone uudelleen.
- 4. Kytke johto, jolla skanneri on liitetty tietokoneeseen (käytä mahdollisuuksien mukaan jotakin muuta tietokoneen USB-porttia).
- Varmista, että USB-kaapeli on kiinnitetty oikein skannerin takaosaan. Kaapelin (liittimen) päässä olevan USB-symbolin on oltava ylöspäin. Kun USB-liittimen kytkentä tuntuu hieman väljältä, liitin on kytketty oikein. USB-liitin on kytketty väärin, jos se tuntuu hyvin tiukalta.
- Kytke USB-kaapeli johonkin muuhun tietokoneen USB-porttiin.

#### Skannerin laitteiston testaaminen

Jos epäilet, että skannerissa on laiteongelma, varmista, että skannerin, tietokoneen ja virtalähteen kaapelit ja johdot on kytketty kunnolla. Jos kaapelit ja johdot on kytketty oikein, varmista, että skanneriin on kytketty virta, ja testaa skannerin toiminta seuraavalla tavalla:

- 1. Irrota USB-kaapeli ja virtajohto skannerista.
- 2. Kytke USB-kaapeli ja virtajohto uudelleen skanneriin.

Skannerin alusta liikkuu eteen- ja taaksepäin noin 25 millimetriä, ja skannerin lamppuun syttyy valo.

Jos alusta ei liiku eikä skannerin lamppuun syty valoa, vika voi olla skannerissa. Lisätietoja on kohdassa Tuotetuki.

#### Skanneri lopettaa skannaamisen

Jos skanneri lopettaa skannaamisen, tee seuraavat toimenpiteet annetussa järjestyksessä. Kokeile jokaisen vaiheen jälkeen, toimiiko skanneri. Jos ongelma jatkuu edelleen, siirry seuraavaan toimenpiteeseen.

- 1. Kaapeli saattaa olla irti. Varmista, että USB-kaapeli ja virtajohto on kytketty kunnolla.
- 2. Irrota virtajohto virtalähteestä, odota yhden minuutin ajan ja kytke virtajohto takaisin virtalähteeseen.
- 3. Käynnistä tietokone uudelleen.
- 4. Tietokoneessa voi olla ohjelmistoristiriita. Skannerin ohjelmiston asennus on ehkä poistettava ja ohjelmisto asennettava uudelleen.
  - a. Valitse Käynnistä-valikon Asetukset-alivalikosta Ohjauspaneeli (Windows XP:ssä valitse Käynnistä ja Ohjauspaneeli).
  - b. Valitse Lisää tai poista sovellus (myös Windows XP:ssä vaihtoehdon nimi on Lisää tai poista sovellus) ja valitse sitten HP Scanjet -ohjelma.
  - c. Valitse Poista.
  - d. Valitse Lisää tai poista sovellus (myös Windows XP:ssä vaihtoehdon nimi on Lisää tai poista sovellus) ja valitse sitten HP Image Zone -ohjelma.
  - e. Valitse Poista.
- Asenna ohjelma uudelleen skannerin mukana toimitetun HP Image Zone ohjelmisto-CD-levyn avulla. Kun asetat CD-levyn asemaan, asennusliittymä tulee automaattisesti näkyviin. Valitse HP Image Zone -ohjelma asennettavaksi.

Jos skanneri ei vieläkään toimi, katso ohjeita osoitteesta www.hp.com/support tai ota yhteys HP:n asiakastukeen.

#### Lisätietoja vianmäärityksestä

Jos olet asentanut HP Image Zone -ohjelmiston, voit sen käytönaikaisen ohjeen avulla ratkaista skannerin ongelmia. Voit avata käytönaikaisen ohjeen käynnistämällä HP:n ratkaisukeskuksen, valitsemalla Käytönaikainen opas ja sen jälkeen HP Scanjet 3800 -valokuvaskannerin ohje. Ohje sisältää tietoja HP Scanjet 3800 - valokuvaskannerin laitteistosta, HP Image Zone -ohjelmasta ja HP:n skannausohjelmistosta. Katso myös ohjeiden yleisen Vianmääritys ja tuki -osan ohjeaihetta Skannauksen vianmääritys.

## 4 Tuotetuki

## Helppokäyttöisyyden sivusto

Ohjeita toimintarajoitteisia käyttäjiä varten on osoitteessa www.hp.com/hpinfo/ community/accessibility/prodserv/.

## **HP Scanjet -sivusto**

Osoitteessa www.hp.com voit

- etsiä vinkkejä skannerin tehokkaaseen ja luovaan käyttöön
- noutaa HP Scanjet -ohjainpäivityksiä ja -ohjelmia
- rekisteröidä tuotteesi
- tilata tiedotteita, ohjain- ja ohjelmistopäivityksiä sekä tukihälytyksiä
- hankkia skanneritarvikkeita.

## Tukiprosessi

HP:n tuki toimii tehokkaimmin, kun teet alla mainitut toimenpiteet annetussa järjestyksessä.

- 1. Lue ohjelmiston ja skannerin käytönaikainen ohje, erityisesti vianmääritysosa. Siirry ohjelmiston -osaan tai skannerikohtaiseen Vianmääritys-osaan.
- 2. Hae tuotetukea HP:n asiakastuen sivustosta. Jos käytössäsi on Internet-yhteys, saat sivuilta paljon tietoa skanneristasi. HP:n tuotteiden ohjeita, ohjaimia ja ohjelmistopäivityksiä on saatavilla HP:n Web-sivustossa osoitteessa www.hp.com/support. HP:n asiakaspalvelun Web-sivut ovat käytettävissä seuraavankielisinä: englanti, espanja, hollanti, italia, japani, korea, perinteinen kiina, portugali, ranska, ruotsi, saksa ja yksinkertaistettu kiina. (Tanskaa, Suomea ja Norjaa koskevat tukitiedot ovat saatavina vain englanninkielisinä.)
- Käytä HP:n sähköistä tukipalvelua. Jos käytössäsi on Internet-yhteys, voit ottaa HP:hen yhteyttä sähköpostitse osoitteessa www.hp.com/support. Sähköpostiisi vastaa HP:n tuotetuen tekninen asiantuntija. Sähköpostiviestinnässä voi käyttää sivustossa lueteltuja kieliä.
- 4. Jos olet asiakkaana Yhdysvalloissa, siirry vaiheeseen 5. Muutoin ota yhteys paikalliseen HP-jälleenmyyjään. Jos skannerissa on laitehäiriö, vie skanneri paikalliselle HP-jälleenmyyjälle huollettavaksi. Palvelu on maksuton skannerin rajoitetun takuun voimassaoloaikana. Takuuajan päätyttyä jälleenmyyjä perii palvelusta maksun.
- 5. Soita HP:n tuotetukikeskukseen. Lisätietoja oman maasi/alueesi puhelintuesta ja sen ehdoista on osoitteessa www.hp.com/support. Koska HP pyrkii jatkuvasti kehittämään puhelinpalvelujaan, on suositeltavaa tarkastaa palvelutarjonnan ja palvelujen toimitusehdot HP:n sivustosta säännöllisesti. Jos mikään edellä mainituista tukitoimista ei ratkaise ongelmaa, soita HP:n tukipalveluun niin, että tietokone ja skanneri ovat käytettävissäsi puhelun aikana. Voit nopeuttaa palvelutapahtumaa selvittämällä seuraavat tiedot ennen yhteydenottoa:
  - skannerin mallin numero (ilmoitettu skannerissa)
  - skannerin sarjanumero (ilmoitettu skannerissa)

- tietokoneen käyttöjärjestelmä
- skannerin ohjelmiston versio (painettu skannerin mukana toimitettuun CDlevyyn)
- häiriön yhteydessä näyttöön tulevat sanomat.

HP:n puhelintuen käyttöehdot saattavat muuttua ilman ennakkoilmoitusta. Puhelintuki on maksutonta seuraavassa mainitun ajan kuluessa ostopäivästä, jollei muuta ole ilmoitettu.

## 5 Lainsäädännölliset tiedot ja tuotemääritykset

Tässä luvussa käsitellään HP Scanjet 3800 -valokuvaskannerien ja lisälaitteiden lainsäädännöllisiä tietoja ja tuotemäärityksiä.

## Skannerin tiedot

| Nimi                                                     | Kuvaus                                                                                                    |
|----------------------------------------------------------|----------------------------------------------------------------------------------------------------|
| Skannerin tyyppi                                         | Tasoskanneri ja läpinäkyvien materiaalien sovitin                                                                                                    |
| Koko                                                     | 450 mm x 287 mm x 59 mm                                                                                                    |
| Paino                                                    | 3,1 kg                                                                                                    |
| Skannaava osa                                            | CCD-kenno                                                                                                    |
| Liitäntä                                                 | Nopea USB 2.0                                                                                                    |
| Laitteiston<br>tarkkuus                                  | 2400 x 4800 dpi                                                                                                    |
| Valittavissa oleva<br>tarkkuus                           | 12 – 999 999 dpi 100 prosentin skaalauksella                                                                                                    |
| Jännite                                                  | 100-120 V 60 Hz – Pohjois-Amerikka                                                                                                    |
|                                                          | 200-240 V 50 Hz – Manner-Eurooppa, Iso-Britannia, Australia                                                                                                    |
|                                                          | 100-240 V 50 Hz/60 Hz – Muu maailma                                                                                                    |
| Virrankulutus ja<br>lainsäädännön<br>edellyttämät tiedot | Virrankulutustiedot, tiedot verkkolaitteesta ja lainsäädännölliset tiedot ovat HP Image Zone -ohjelman CD-levyllä olevassa tiedostossa regulatory_supplement.htm. |

## Läpinäkyvien materiaalien sovittimen tuotetiedot

| Nimi                                                     | Kuvaus                                                                                                    |
|----------------------------------------------------------|----------------------------------------------------------------------------------------------------|
| Materiaalityypit                                         | Enintään kaksi 35 mm:n diaa tai 35 mm:n negatiivia                                                                                                    |
| Virrankulutus                                            | Enintään 12 volttia/400 mA                                                                                                    |
| Virrankulutus ja<br>lainsäädännön<br>edellyttämät tiedot | Virrankulutustiedot, tiedot verkkolaitteesta ja<br>lainsäädännölliset tiedot ovat HP Image Zone -<br>ohjelman CD-levyllä olevassa tiedostossa<br>regulatory_supplement.htm. |

## Käyttöympäristö

Käytöstä poistettujen laitteiden hävittäminen kotitalouksissa Euroopan unionin alueella

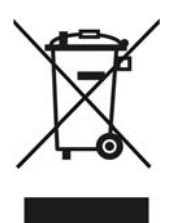

Tämä tuotteessa tai tuotteen pakkauksessa oleva merkki osoittaa, että tuotetta ei saa hävittää tavallisen kotitalousjätteen mukana. Käytöstä poistetut sähkö- ja elektroniikkalaitteet on toimitettava kunnan osoittamaan keräyspisteiseen. Käytöstä poistettujen laitteiden lajittelu ja kierrätys säästää luontoa ja edistää sekä ihmisten että ympäristön hyvinvointia. Kysy lisätietoja käytöstä poistettujen laitteiden vastaanottopisteistä kunnan jätehuollosta tai laitteen ostopaikasta.

| Nimi                 | Kuvaus                                                                                                    |
|----------------------|----------------------------------------------------------------------------------------------------|
| Lämpötila            | Skannerin ja läpinäkyvien materiaalien sovittimen käyttö: 10–35 °C                                                        |
|                      | Varastointi: -40–60 °C                                                                                                    |
| Suhteellinen kosteus | Skannerin ja läpinäkyvien materiaalien sovittimen<br>käyttö: 15-80 % ilman kosteuden tiivistymistä,<br>lämpötila 10-35 °C |
|                      | Varastointi: enintään 90 % 0-60 °C:n lämpötilassa                                                                         |